# vRealize Operations Management Pack for Smart Assurance Adapter Guide

VMware Smart Assurance 10.0

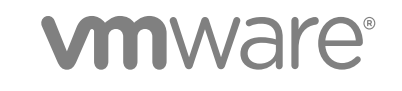

You can find the most up-to-date technical documentation on the VMware website at:

https://docs.vmware.com/

If you have comments about this documentation, submit your feedback to

docfeedback@vmware.com

VMware, Inc. 3401 Hillview Ave. Palo Alto, CA 94304 www.vmware.com

Copyright <sup>©</sup> 2019 VMware, Inc. All rights reserved. Copyright and trademark information.

VMware, Inc.

## Contents

- **1** About This Book 4
- 2 Introduction to the vRealize Operations Management Pack for Smart Assurance Adapter 5
- **3** Solution Overview 6
- 4 Installing and Configuring the Management Pack 7 Post Installation Task 8
- 5 Configure the Smart Assurance Adapter 9
- 6 Management Pack for Smart Assurance Adapter 11
   Environment Tab 11
   Dashboard Tab 13
- 7 Management Pack for Smart Assurance Adapter Metrics 18
   Statistical Metrics of the Management Pack for Smart Assurance Adapter 18
   Physical Device Metrics 18
   vIMS Performance Metrics 20
- 8 Troubleshooting Methodologies 22

# About This Book

The *vRealize Operations Management Pack for Smart Assurance Adapter Guide* describes how to install and configure the Management Pack for Adapters for vRealize Operations Manager. It also explains how this management pack works and how to configure its adapters.

## **Intended Audience**

The information in this guide is intended for storage administrators, data center architects, and IT operators.

## Purpose

This document provides detail information about the Smart Assurance Adapter configuration and usages information.

## Introduction to the vRealize Operations Management Pack for Smart Assurance Adapter

The Telco service providers needs consolidation of various services to serve their customers. Those services are running on complex, dynamic, and heterogeneous infrastructures. End-to-end service assurance of such systems becomes increasingly complicated with the deployment of rapidly growing cloud computing services and virtualized environments.

End-to-end Service Assurance involves collecting data from heterogeneous data sources, processing different types of data and presenting it in a visualization layer. The Smart Assurance Adapter implementation provide generic solution for collecting data from several heterogenous systems and represent it in a unified model which provides customers a seamless experience of visualization of topology and metrices in single glass of pane.

# 3

# **Solution Overview**

The Smart Assurance Adapter uses the existing management pack framework of vRealize Operations Manager to provide the solution. This management pack has uses the unified modeling to represent the collected data.

The management pack for Smart Assurance has the following outlines:

- The describe.xml file in management pack contains the information about the various network elements and the supported metric is designed in accordance with the unified data model.
- The describe.xml file is being read during the initialization process of adapter. The processed information then stored in the internal data structure for further future reference.
- The Kafka bus is one of the major subsystem of the solution. The management pack implements the kafka consumer to read the data from the kafka bus.
- The vRelalize Operation Manager framework periodically invokes onCollect() hook method of management pack and subsequently the management pack poll kafka bus in order to receive the data.
- The received data is checked for acceptability condition before processing. This check is driven by the information present in the describe.xml file. If the data is not modelled, then it is discarded.
- After the data passes the pre-condition:
  - The resulting data is parsed
  - The output data is passed through a filter
  - Non-monitored network adapter metrics may need to be filtered for certain usages.

For example, non-monitored network adapter metrices may needs to be filtered for certain usages.

 After the data passes through the filter it is mapped to vROps resource which is again defined in unified model. Also, the unified model is used to convert the received data to metrices associated with resource.

# Installing and Configuring the Management Pack

4

To install a management pack, download the PAK file as part of the solution, and install it. Once installed you can configure the management pack and the adapter instance settings.

#### Prerequisites

Smart Assurance adapter needs following subsystems to be installed and pre-configured for it to be functional:

- DCF collectors
- Kafka
- Various data sources (for example SMART IP server)
- vROps

#### Procedure

- 1 Log in to the vRealize Operations Manager user interface with administrator privileges.
- 2 In the menu, click Administration and then in the left pane, click Solutions.
- 3 On the **Solutions** page, click the **Add** icon.
- 4 Browse to locate the temporary folder and select the PAK file.

For example, managementpack\_name\_buildnumber.pak.

5 Click Upload.

The upload might take several minutes.

6 Read and accept the EULA and then click **Next**.

Installation details appear in the window during the process.

- 7 Ensure that you install the PAK file on the master node.
- 8 When the installation is complete, click **Finish**.

#### What to do next

Configure the adapter instance for the management pack.

## Post Installation Task

After installing the Smart Assurance Adapter Management Pack, admin needs to edit the notifications.html file to point to the Notification log view GUI serve.

#### Procedure

- 1 After installing the Smart Assurance Adapter Management Pack, notifications.html is present at /usr/lib/vmwarevcops/user/plugins/inbound/SMARTSAssuranceAdapter/conf/dashboards/
- **2** Open the notifications.html file.
- 3 Update the "href" value with the actual notification log view server details, for example:

<a href="<IpAddress/hostname>"

4 Go to the below location:

/usr/lib/vmware-vcops/tools/opscli

5 Import notifications.html, by invoking the below command:

VMWARE\_PYTHON\_BIN ops-cli.py file import txtwidget /usr/lib/vmwarevcops/user/plugins/inbound/SMARTSAssuranceAdapter/conf/dashboards/notifications.h tml

# **Configure the Smart Assurance** Adapter

5

After you install the management pack, add and configure an instance to start collecting data. Primarily SmartAssurance adapter needs kafka broker details to be configured for functioning.

#### Procedure

- 1 In the menu, click **Administration** and then in the left pane, click **Solutions**.
- 2 On the Solutions page, click Smart Assurance Adapter, and click the Configure icon.
- 3 Select the instance in the left pane and configure the instance settings.

| Option                       | Description                                                                                                    | Default Value |
|------------------------------|----------------------------------------------------------------------------------------------------|---------------|
| Display Name                 | Enter a name for the adapter instance.                                                                                                    |               |
| Description                  | Enter a description for the adapter instance.                                                                                                    |               |
| KafkaBrokerIP:Port           | Enter the FDQN or the IP address for the Kafka broker IP and port.                                                                                                    |               |
|                              | <b>Note</b> The kafka broker IP and port needs to be separated by ":" and the multiple IP Addresses must be separated by comma ",".                                                                        |               |
| Kafka Topic(s)               | Enter the kafka topic name. These<br>topics must be pre-configured on kafka<br>and various DCF collector must be<br>producing data in that topic. The<br>multiple topic must be separated by<br>comma ",". |               |
| Kafka read time out Interval | Waiting period in seconds for kafka<br>client to get the data on the kafka bus<br>before it times out in that particular<br>collection cycle.                                                              | 120 seconds   |
| Kafka Message Start Offset   | Enter the kafka message. Kafka client will start reading messages from the specified offset value.                                                                                                    | 0             |

| Option              | Description                                                                                   | Default Value |
|---------------------|-----------------------------------------------------------------------------------------------|---------------|
| Number of Retry     | Number of retries attempted to read the data on failure.                                      | 2             |
| Number of Iteration | Enter the number of times Kafka consumer poll data from kafka bus in one vROps polling cycle. | 2             |

- 4 To add the credentials used to access the Kafka Server, click the **Add** icon.
  - a To add the credentials used to access the Kafka Server with authentication enabled:

| Option          | Description                                                             |
|-----------------|-------------------------------------------------------------------------|
| Credential Name | Enter the name by which you are identifying the configured credentials. |
| USERNAME        | Enter the username with which you connect to kafka.                     |
| PASSWORD        | Enter the password with which you connect to kafka.                     |

b To add the credentials used to access the Kafka Server with authentication disabled:

| Option          | Description                                                             |
|-----------------|-------------------------------------------------------------------------|
| Credential Name | Enter the name by which you are identifying the configured credentials. |
| USERNAME        | Leave the username blank.                                               |
| PASSWORD        | Leave the password field blank.                                         |
|                 |                                                                         |

**Note** SASL\_SSL and SSL authentication mechanism are not supported.

- 5 Click **OK** and then click **Test Connection** to validate the connection.
- 6 You can configure the **Advanced Settings** or leave it as default.
- 7 Click Save Settings.

The adapter instance is added to the list.

## Management Pack for Smart Assurance Adapter

6

The Management Pack for Smart Assurance Adapter contains prepackaged dashboards for alerts, health, performance, capacity, and top utilization metrics. Post installation, it adds the preconfigured dashboards and alert definitions to monitor and troubleshoot the components in your storage area network. Once the data collection started from kafka bus the collected information can be viewed primarily from two panes Environment and Dashboard.

This chapter includes the following topics:

- Environment Tab
- Dashboard Tab

#### **Environment Tab**

The environment tab represents the tree view of the collected data. It also captures the parent child relationship of the object. Upon selecting the object from tree view it displays the Health Status of the object and the collected metrices in *About Me* pane.

#### Tree view of the physical network elements

| BACK ~ «                                   | 1 Aggregat<br>Summary A | ePort-10.107.1<br>lerts All Metrics | 19.10/5001-L<br>Capacity | ACP<br>Compliance E | vents more    | 🗢 🥥 💈 vSphe            | ere Solution's Default Policy (Mar 07, 2019 6 | :29:35 PM) |
|--------------------------------------------|-------------------------|-------------------------------------|--------------------------|---------------------|---------------|------------------------|-----------------------------------------------|------------|
| Container     Container     EP Ops Adapter | Recommended             | Actions                             |                          |                     |               |                        | About Me                                      |            |
| NHTP Post                                  | Me                      | AggregatePort (                     | 1) Port (8               | )                   |               |                        | Badge Compliance:                             | -1         |
| SmartAssuranceAdapter                      |                         |                                     |                          |                     |               |                        | BadgelEfficiency:                             | 100 %      |
| <ul> <li>AggregatePort</li> </ul>          |                         | He                                  | alth Status              |                     |               | Badge: 🔲 🎓 🔎           | BadgelHealth:                                 | 100 %      |
| r AggregatePort-10.10                      |                         |                                     |                          |                     |               |                        | BadgelRisk:                                   | 0 %        |
| T AggregatePort-10.10                      |                         |                                     |                          |                     |               |                        | NetworkAdapter/CurrentUtilization:            | 0.0043     |
| > Erewall                                  |                         | 1                                   | O Critical               |                     |               |                        | NetworkAdapterlifInDiscards:                  | 0          |
| > Host                                     |                         | Objects                             | 0 Immediate              |                     |               |                        | Network Adapter liftn Errors:                 | 0          |
| > M I/S-CSCF                               |                         |                                     |                          |                     |               |                        | Notwork Advetorifiabil lossfolder             |            |
| > F Interface                              |                         |                                     |                          |                     |               |                        | NetworkAdapterininiocastPkts.                 | 0          |
|                                            |                         |                                     |                          |                     |               |                        | NetworkAdapterinnuCastPkts:                   |            |
| > 14 Memory                                |                         |                                     |                          |                     | All Filters ¥ | Y Quick filter (Alert) | NetworkAdapter/ifOutDiscards:                 | 0          |
| > P-CSCF                                   | () Name                 | Alert                               | Alert Typ                | e Alert S Time      | Suggested Fix | Action                 |                                               |            |
| > E Port                                   |                         |                                     |                          |                     |               |                        |                                               |            |
| > B Processor                              |                         |                                     |                          |                     |               |                        |                                               |            |
| > 🔂 Router                                 |                         |                                     |                          |                     |               |                        |                                               |            |
| > 🔐 SmartAssuranceAdapte                   |                         |                                     |                          |                     |               |                        |                                               |            |
| > 🗙 Switch                                 |                         |                                     |                          |                     |               |                        |                                               |            |
| 🛃 vCenter Adapter                          |                         |                                     |                          |                     |               |                        |                                               |            |

#### **Tree view of KPI Metrices**

| vm vRealize Operations Ma                                                                                                    | nager H   | ome Dashboar                         | ds Alerts                   | Environment    | Administration  |                     | Q                                                                             | C A A                |
|----------------------------------------------------------------------------------------------------|-----------|--------------------------------------|-----------------------------|----------------|-----------------|---------------------|-------------------------------------------------------------------------------|----------------------|
| BACK ~ «                                                                                                    | KPI-vIM   | S-10.106.230.10<br>Alerts All Metric | 00-snap0100<br>s Capacity   | Compliance Eve | nts more        |                     | a 8 a                                                                         | Befault Policy     ? |
| Container     P Container     P EP Ops Adapter     Http Post                                                                                                    | Recommend | ed Actions                           |                             |                |                 | *                   | About Me                                                                      |                      |
| A SmartAssuranceAdapter                                                                                                    | Me        | I/S-CSCF (1)                         | P-CSCF (1)<br>Health Status |                | В               | adge: 🔲 🎕 🛢         | BadgelCompliance:<br>BadgelEfficiency:<br>BadgelHealth:                       | -1<br>100 %<br>100 % |
| <ul> <li>AggregatePort</li> <li>FileSystem</li> <li>Firewall</li> </ul>                                                                                                    |           | $\bigcap$                            | O Critical                  |                |                 |                     | BadgelRisk:<br>KPIldeploymentid:                                              | 0 %<br>snap0100      |
| Host  K-CSCF  Finterface  Finterface  Fin |           | Objects                              | 0 immediate                 |                |                 |                     | KPildevtype:<br>KPilicscf-network-session-<br>establishment-success-<br>rate: | VIMS<br>78.09        |
| ✓ KPI ★ KPI-VIMS-10.106.230.                                                                                                    | ⊠ ⊠       |                                      |                             |                | All Filters 👻 🍸 | Quick liter (Alert) | KPIlicscf-user-session-<br>establishment-success-                             | 1.01                 |
| KPI-VIMS-I0.106.230.                                                                                                    | 🕐 🏟 Sug   | ggested Fix                          | Name                        | Alert          | Alert Type      | Alert Si Time       | KPilorchestrator:                                                             | 10.106.230.100       |
| > 引 Memory<br>~ 🛐 P-CSCF                                                                                                    |           |                                      |                             |                |                 |                     | KPIIscscf-audio-session-<br>average-setup-time:                               | 40                   |

#### Tree view of vIMS Metrices

The vIMS metrices are represented as children of the I/S-CISF and P-CSCF objects.

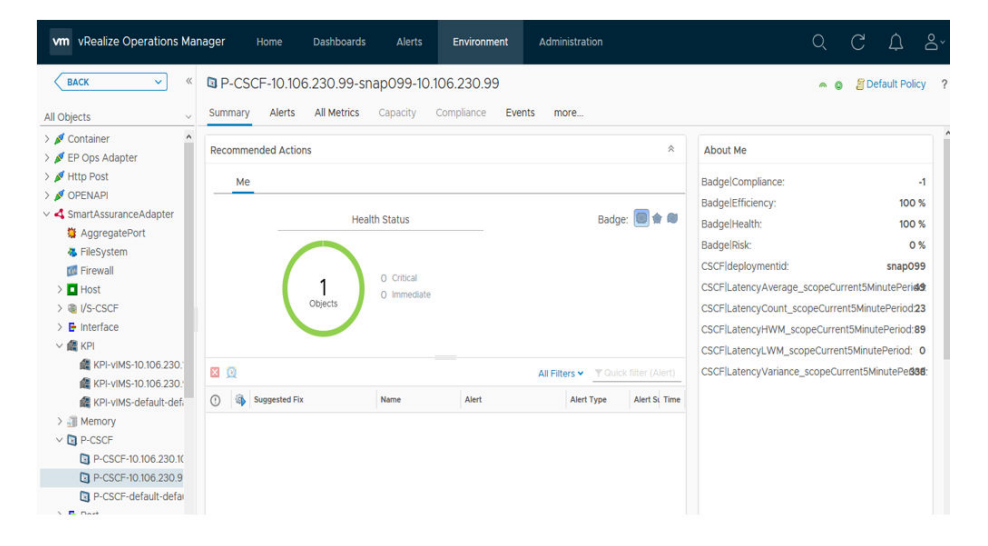

#### Parent child relationship in physical network

Typically, the parent objects are placed on the top of the child objects in the display pane.

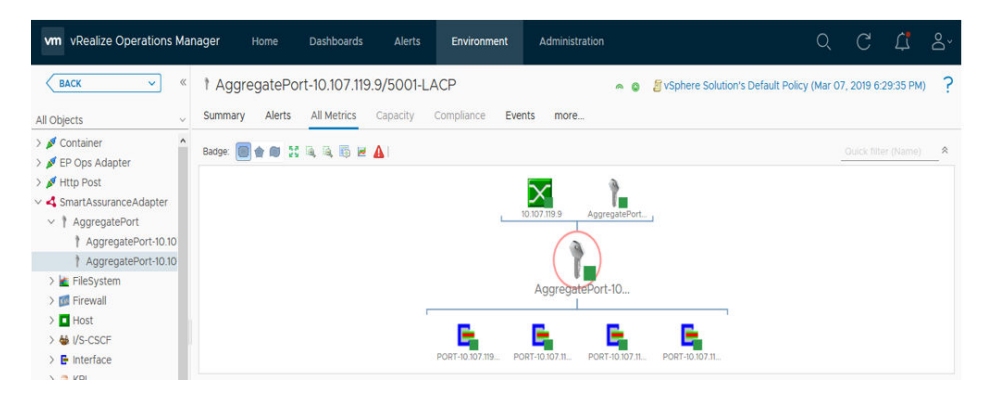

## **Dashboard Tab**

Smart Assurance Adapter provides some default dashboards for customer to view various metrices. These dashboards can be reached by clicking the Dashboard tab. vROps provides various options to create dash board that user can use for various requirements.

#### **Physical Network Dashboard - Physical Device Details**

This dashboard displays the various physical network devices and their relationship along with its containment information. The topology graph displays the associated topological elements of the selected physical device.

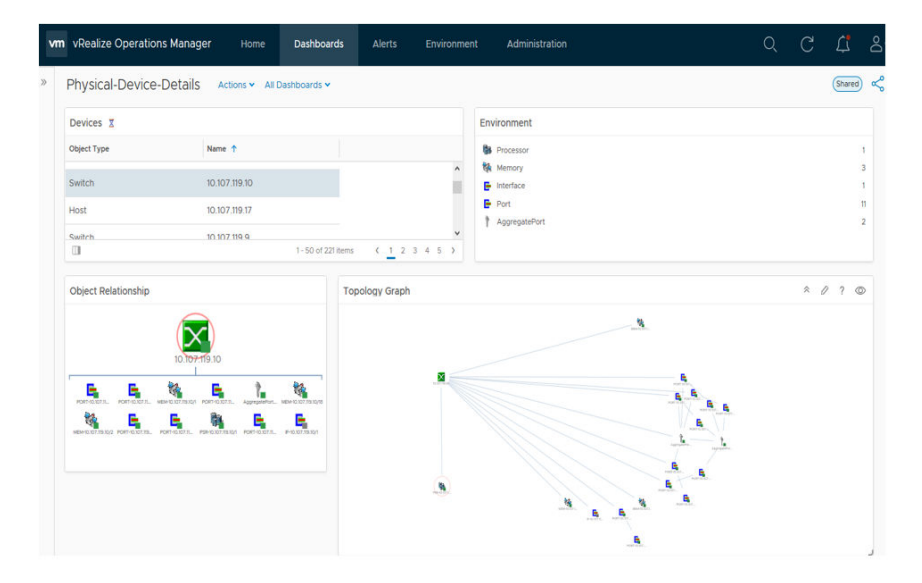

#### **Physical Network Dashboard - Physical Network Adapters**

This dashboard displays various network adapters (interface, Port, Aggregate Port ) and it's metrices along with connected topology details. It also displays the collected metrices in a trend graph.

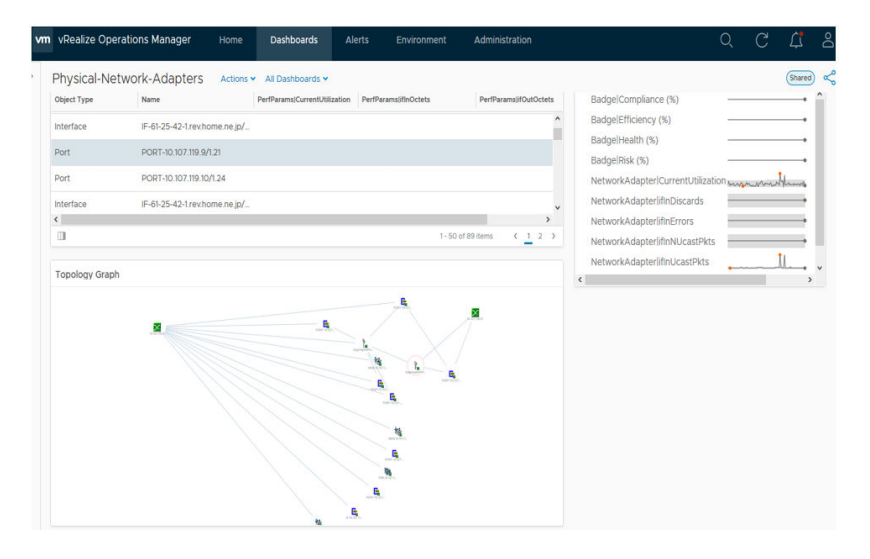

#### Physical Network Dashboard - Top-N-Adapter-Utilization

This report displays the Top 5 Network-Adapters that are highly utilized.

| "                        | vkealize Operations Manager       | Home Dashboards Alerts             | Environmen | Administration                   |                                    | Q  | C        | 부        |   |
|--------------------------|-----------------------------------|------------------------------------|------------|----------------------------------|------------------------------------|----|----------|----------|---|
|                          | Top-N-Adapter-Utilization         | ctions 👻 All Dashboards 👻          |            |                                  |                                    |    |          | Shared   | 0 |
|                          | Top-N-Utilization                 |                                    |            | Metric Chart                     |                                    |    |          |          |   |
|                          | CurrentUtilization                | Objects                            |            | IF-61-25-42-1.revhome.ne.jp/4900 | IF-61-25-42-1.rev.home.ne.jp/49001 |    |          | <u>.</u> |   |
|                          | 0.6                               | IF-61-25-42-1.rev.home.ne.jp/49001 |            |                                  | NetworkAdapter)CurrentUtilization  |    |          |          |   |
|                          | 0                                 | PORT-61-25-61-252 rev home ne jp/- | 47         | •H: 1.45                         |                                    |    |          | 10       |   |
|                          | 0                                 | PORT-61-25-42-1 rev.home.ne.jp/47  |            |                                  |                                    |    |          |          |   |
|                          | <b>0</b> 0                        | PORT-10.107.119.10/1.24            |            | •L: 0.352                        |                                    |    |          | -10      |   |
| 0 PORT-10.107.119.9/1.21 |                                   |                                    |            | 12:00 PM 01:00 PM 0              | 2.00 PM 03.00 PM 04.00 PM 05.00    | PM | 06:00 PM | PM       |   |
|                          |                                   |                                    |            |                                  |                                    |    |          |          |   |
|                          | Sparkline Chart                   |                                    |            |                                  |                                    |    |          |          |   |
|                          | BadgelCompliance (%)              | •                                  | -1         |                                  |                                    |    |          |          |   |
|                          | BadgelEfficiency (%)              |                                    | 100        |                                  |                                    |    |          |          |   |
|                          | BadgelPick (%)                    |                                    | 0          |                                  |                                    |    |          |          |   |
|                          | NetworkAdapter/CurrentUtilization |                                    | 0.57       |                                  |                                    |    |          |          |   |
|                          | NetworkAdapterlifInDiscards       |                                    | 0          |                                  |                                    |    |          |          |   |
|                          | NetworkAdapterlifInErrors         |                                    | 0          |                                  |                                    |    |          |          |   |
|                          | NetworkAdapterlifInNUcastPkts     | manyman                            | 0.65       |                                  |                                    |    |          |          |   |
|                          | NetworkAdapterlifInUcastPkts      |                                    | 17,771.53  |                                  |                                    |    |          |          |   |
|                          | NetworkAdapterlifOutDiscards      |                                    | o *        |                                  |                                    |    |          |          |   |

#### Physical Network Dashboard - Top-N-Network-Device-CPU-Utilization

This report displays the Top 5 CPU that are highly utilized along with the device information.

| vm | vRealize Operations Manager | Home Dashboards Alerts Em                | vironment Administ | ration        | d G               | ¢,         | °Ŭ |
|----|-----------------------------|------------------------------------------|--------------------|---------------|-------------------|------------|----|
|    | Top-N-Network-Device-CPL    | I-Utilization Actions - All Dashboards - |                    |               | 1                 | Shared     | Ś  |
|    | Device-Cpu-Utilization      |                                          | Device             |               |                   |            |    |
|    | CurrentUtilization          | Objects                                  | Object Type        | Name          | Adapter Type      |            |    |
|    | 14                          | PSR-10.107.119.10/1                      | Switch             | 10.107.119.10 | SmartAssuranceAda |            | ^  |
|    | 12                          | PSR-10.107.119.9/1                       |                    |               |                   |            |    |
|    | 7                           | PSR-61-25-42-1 rev.home.ne.jp/3          |                    |               |                   |            |    |
|    | 7                           | PSR-61-25-61-252.rev.home.ne.jp/3        |                    |               |                   |            |    |
|    | 6                           | PSR-61-25-42-1 rev.home.ne.jp/1          |                    |               |                   |            |    |
|    | Related Elements            |                                          |                    |               | 1-1               | of 1 items | *  |
|    | PSI                         | 10.107.119.10<br>-0.107.119.10/1         |                    |               |                   |            |    |

# Physical Network Dashboard - Top-N-Network-Device-Memory-Utilization

This report displays the Top 5 Memory that are highly utilized along with the device information.

| Fop-N-Network      |                                 | Shared                               | α                 |             |                       |  |  |  |
|--------------------|---------------------------------|--------------------------------------|-------------------|-------------|-----------------------|--|--|--|
| Top-N              |                                 | Object List                          |                   |             |                       |  |  |  |
| FreeMemoryPct      | Objects                         | Name                                 | Adapter Type      | Object Type | Policy                |  |  |  |
| 0.2                | MEM-61-25-42-1.rev.home.ne.jp/7 | 61-25-42-1 rev.home.ne.jp            | SmartAssuranceAda | Switch      | vSphere Solution's D. |  |  |  |
| 48                 | MEM-61-25-61-252.rev.home.ne    |                                      |                   |             |                       |  |  |  |
| 41.2               | MEM-61-25-42-1.rev.home.ne.jp/1 |                                      |                   |             |                       |  |  |  |
| 42.1               | MEM-61-25-61-252.rev.home.ne    |                                      |                   |             |                       |  |  |  |
| 56.2               | MEM-10.107.119.10/2             |                                      |                   |             |                       |  |  |  |
|                    |                                 | <                                    |                   | _           | , ×                   |  |  |  |
|                    |                                 |                                      |                   |             | 1-1 of 1 items        |  |  |  |
| Rolling View Chart |                                 |                                      |                   |             |                       |  |  |  |
|                    | MEM-61-25-42<br>Badgeli         | -1 rev.home.ne.jp/1<br>fliciency (%) |                   |             |                       |  |  |  |
| •H: 100            |                                 |                                      |                   |             |                       |  |  |  |
|                    |                                 |                                      |                   | 100         |                       |  |  |  |
|                    |                                 |                                      |                   |             |                       |  |  |  |
| •L: 100            |                                 |                                      |                   |             |                       |  |  |  |

#### Physical Network Dashboard - Network-Adapters-Performance-Params

This report displays various network adapters and available performance metrices. Upon selecting the adapter, the various collected metrics gets displayed in the right most frame.

|                                                                   | Network-Adapters-r             | -errormance-Pa     | dills Actions • All | i Dashboards Y       |                 | onared |
|-------------------------------------------------------------------|--------------------------------|--------------------|---------------------|----------------------|-----------------|--------|
| ishboards                                                         | Network-Adapters               |                    |                     | Scoreboard           |                 |        |
| (PI-Dashboard                                                     | Name                           | Adapter Type       | Object Type         | CurrentUt 0 00054    | • ifInDiscards  | 0      |
| /IMS-Dashboard                                                    | IF-10.107.116.235/6            | SmartAssuranceAda  | Interface ^         | 0.00034              |                 | 0      |
| Physical-Device-Details<br>Physical-Network-Adapters              | IF-61-25-61-252.rev.home.ne.j. | SmartAssuranceAda  | Interface           | • ifInErrors C       | ifInNUcastPkts  | 0      |
| op-N-Network-Device-Memory-Utilization                            | PORT-10.107.119.9/1.24         | SmartAssuranceAda_ | Port                |                      |                 |        |
| Fop-N-Network-Device-CPU-Utilization<br>Fop-N-Adapter-Utilization | IF-61-25-61-252.rev.home.ne.j. | SmartAssuranceAda  | Interface           | • ifInUcastPkts 0.27 | • ifOutDiscards | 0      |
| fop-N-Adapter-Errors                                              | IF-10.107.116.243/6            | SmartAssuranceAda_ | Interface           |                      |                 |        |
| Network-Adapters-Performance-Params<br>Setting Started            | IF-61-25-42-1.rev.home.ne.jp/_ | SmartAssuranceAda  | Interface           | • ifOutErrors C      | ifOutNUcastPkts | 0      |
| ews                                                               | IF-61-25-42-1.rev.home.ne.jp/  | SmartAssuranceAda_ | Interface           |                      |                 |        |
| ports                                                             | <                              |                    | × *                 | ifOutUcastPkts 0.1   |                 |        |
|                                                                   |                                | 1 - 50 of 8        | 6 items ( 1 2 )     |                      |                 |        |

#### **KPI - Dashboards**

This dashboard provides the details of KPI collected by Smart Aassurance Adapter. The "List of KPIs" displays the list of KPIs. The Scoreboard displays the current values of various metrices and right most frame provides the metric chart.

| <br>vRealize Operations Manager                                           | Home Dashb                             | oards Alerts     |                                          |                  |            |                                                                                     | Q C                                                                    | Δ,   |
|---------------------------------------------------------------------------|----------------------------------------|------------------|------------------------------------------|------------------|------------|-------------------------------------------------------------------------------------|------------------------------------------------------------------------|------|
| KPI-Dashboard Actions ~                                                   | All Dashboards 🛩                       |                  |                                          |                  |            |                                                                                     |                                                                        | Shar |
| List Of KPIs                                                              |                                        |                  |                                          | * 0              | ? ©        | Metric Chart                                                                        |                                                                        |      |
| Name                                                                      | Adapter Type                           | Object Type      | Policy                                   | Collection State | Collect    | KPI-vIMS-10.106                                                                     | 230.99-snap099                                                         | =~   |
| KPI-vIMS-10.106.230.99-snap099                                            | SmartAssuranceAdapter                  | KPI              | Default Policy                           |                  | • •        | KPI3cscf-network-session-                                                           | -establishment-success-rab                                             | 9    |
| KPI-vIMS-10.106.230.100-snap0100                                          | SmartAssuranceAdapter                  | KPI              | Default Policy                           |                  |            | •H: 100                                                                             |                                                                        |      |
| KPI-vIMS-default-default                                                  | SmartAssuranceAdapter                  | KPI              | Default Policy                           | ~ ~              |            | *******                                                                             |                                                                        | 100  |
|                                                                           |                                        |                  |                                          |                  |            | •L: 100                                                                             |                                                                        |      |
|                                                                           |                                        |                  |                                          |                  |            | 02:00 PM 0                                                                          | 4:00 PM 06:00 PM                                                       | -    |
|                                                                           |                                        |                  |                                          |                  |            | 8                                                                                   | 04:00 PM                                                               | 8    |
| (                                                                         |                                        |                  |                                          |                  | >          | KPI-viMS-10.106                                                                     | 230.99-snap099                                                         | 11   |
|                                                                           |                                        |                  |                                          | 1.2              | of 1 James | KPflicscf-user-session-er                                                           | stablishment-success-rate                                              |      |
|                                                                           |                                        |                  |                                          | 1.0              | 101000     |                                                                                     |                                                                        |      |
| Scoreboard                                                                |                                        |                  |                                          | 114              |            | •H: 100                                                                             |                                                                        |      |
| Scoreboard                                                                |                                        |                  |                                          | 113              |            | •H: 100                                                                             |                                                                        | 100  |
| Scoreboard  icscf-network-session-estat                                   | blishment-succes 100                   | ) • icscf-user-: | session-establishme                      | ent-success-ra   | 100        | •H: 100                                                                             |                                                                        | 100  |
| scoreboard  icscf-network-session-estat                                   | blishment-succes 100                   | ) • icscf-user-: | session-establishme                      | int-success-ra   | 100        | •H: 100<br>•L: 100<br>02:00 PM 0                                                    | 4:00 PM 06:00 PM                                                       | 100  |
| coreboard     icscf-network-session-estate                                | blishment-succes 100                   | ) • icscf-user-  | session-establishme                      | ent-success-ra   | 100        | •H: 100<br>•L: 100<br>02:00 PM D                                                    | 6:00 PM 06:00 PM                                                       | 100  |
| scoreboard     icscf-network-session-estat     scscf-audio-session-averag | blishment-succes 100<br>e-setup-time ( | ) • icscf-user-+ | session-establishme<br>-reg-success-rate | int-success-ra   | 100        | •H: 100<br>•L: 100<br>02:00 PM 0-<br>0<br>KPI-vIMS-10:106                           | 6.00 PM 06:00 PM<br>04:00 PM<br>1230.99-snap099                        | 100  |
| Scoreboard  icscf-network-session-estat  scscf-audio-session-averag       | blishment-succes 100<br>e-setup-time ( | ) • icscf-user-  | session-establishme<br>-reg-success-rate | nt-success-ra    | 100        | •H: 100<br>•L: 100<br>02:00 PM 00<br>KPI-vINS-10:106<br>KPIScscf-audio-sess         | 600 PM 06:00 PM<br>06:00 PM<br>230 99-snap099<br>on-average-setup-time | 100  |
| scorebaard sicscf-network-session-estat sicscf-audio-session-averag       | blishment-succes 100                   | ) • icscf-user-t | session-establishme<br>-reg-success-rate | int-success-ra   | 100<br>100 | •H: 100<br>•L: 100<br>02:00 PM 0<br>KPH-vMS-10:106<br>KPRiscal-audio-sessi<br>•H: 0 | 600 PM 06:00 PM<br>08:00 PM<br>230:99-snap099<br>on-average-setup-time | 100  |

#### **Smart Metric Dashboard**

This dashboard provides information about collected metrices of Smart deployment and topology information.

vRealize Operations Management Pack for Smart Assurance Adapter Guide

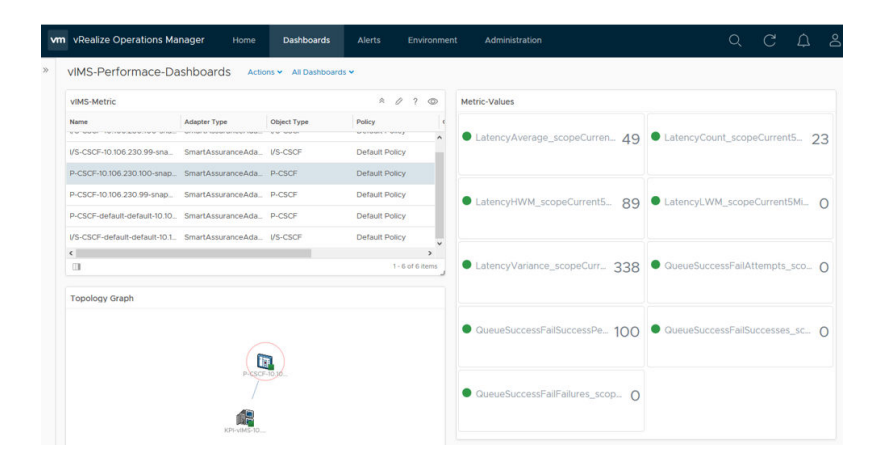

## Management Pack for Smart Assurance Adapter Metrics

The Management Pack for Smart Assurance Adapter collects metrics for objects. It also displays object properties in the vRealize Operations Manager user interface.

This chapter includes the following topics:

- Statistical Metrics of the Management Pack for Smart Assurance Adapter
- Physical Device Metrics
- vIMS Performance Metrics

#### Statistical Metrics of the Management Pack for Smart Assurance Adapter

The Management Pack for Smart Assurance Adapter collects statistical metrics of objects.

You can view these metrics from the vRealize Operations Manager user interface, click Administration > Configuration > Inventory Explorer > Adapter Instances > SmartAssuranceAdapter Instance. Alternately, you can also click Environment > All Objects> SmartAssuranceAdapter Instance.

## **Physical Device Metrics**

The Management Pack for Smart Assurance Adapters collects metrics about the devices discovers in SMARTS IP.

| Device | Metric Name  |
|--------|--------------|
| Switch | Reachability |
|        | ip           |
|        | vendor       |
|        | model        |
|        | devdesc      |
| Router | Reachability |
|        | ip           |
|        | vendor       |

#### Table 7-1. Physical Device Metrics

#### Table 7-1. Physical Device Metrics (Continued)

| Device    | Metric Name        |
|-----------|--------------------|
|           | model              |
|           | devdesc            |
| Host      | Reachability       |
|           | ip                 |
|           | vendor             |
|           | model              |
|           | devdesc            |
| Firewall  | Availability       |
|           | ip                 |
|           | vendor             |
|           | model              |
|           | devdesc            |
| Port      | CurrentUtilization |
|           | ifInDiscards       |
|           | ifInUcastPkts      |
|           | ifOutOctets        |
|           | ifOutUcastPkts     |
|           | ifOutErrors        |
|           | ifInOctets         |
|           | ifInNUcastPkts     |
|           | ifInErrors         |
|           | ifOutNUcastPkts    |
|           | ifOutDiscards      |
| Interface | CurrentUtilization |
|           | ifInDiscards       |
|           | ifInUcastPkts      |
|           | ifOutOctets        |
|           | ifOutUcastPkts     |
|           | ifOutErrors        |
|           | ifInOctets         |
|           | ifInNUcastPkts     |
|           | ifInErrors         |
|           | ifOutNUcastPkts    |
|           | ifOutDiscards      |

| Device        | Metric Name                   |  |  |
|---------------|-------------------------------|--|--|
| AggregatePort | CurrentUtilization            |  |  |
|               | ifInDiscards                  |  |  |
|               | ifInUcastPkts                 |  |  |
|               | ifOutOctets                   |  |  |
|               | ifOutUcastPkts                |  |  |
|               | ifOutErrors                   |  |  |
|               | ifInOctets                    |  |  |
|               | ifInNUcastPkts                |  |  |
|               | ifInErrors                    |  |  |
|               | ifOutNUcastPkts               |  |  |
|               | ifOutDiscards                 |  |  |
| FileSystem    | CurrentUtilization            |  |  |
|               | Capacity                      |  |  |
|               | FreeCapacity                  |  |  |
| Processor     | CurrentUtilization            |  |  |
| Memory        | FreeMemoryPct                 |  |  |
|               | TotalMemory                   |  |  |
|               | TotalBufferAllocationFailures |  |  |
|               | LargestFreeBuffer             |  |  |
|               | FreeMemory                    |  |  |

| Table 7-1. | Physical | Device | Metrics | (Continued) |
|------------|----------|--------|---------|-------------|
|            |          | 201100 |         | (00         |

### **vIMS** Performance Metrics

The Management Pack for Smart Assurance Adapter collects metrics about the Virtual IP Multimedia Subsystem(vIMS) components.

| Source | Metric Name                                                              |
|--------|--------------------------------------------------------------------------|
| Sprout | ICSCFSessionEstablishmentNetworkSuccesses_scopeCurrent5MinutePeriod      |
|        | ICSCFSessionEstablishmentNetworkAttempts_scopeCurrent5MinutePeriod       |
|        | ICSCFSessionEstablishmentNetworkFailures_scopeCurrent5MinutePeriod       |
|        | ICSCFSessionEstablishmentNetworkSuccessPercent_scopeCurrent5MinutePeriod |
|        | SCSCFInitialRegistrationAttempts_scopeCurrent5MinutePeriod               |
|        | SCSCFInitialRegistrationSuccesses_scopeCurrent5MinutePeriod              |
|        | SCSCFInitialRegistrationFailures_scopeCurrent5MinutePeriod               |
|        | SCSCFInitialRegistrationSuccessPercent_scopeCurrent5MinutePeriod         |

Table 7-2. vIMS Performance Metrics

#### Table 7-2. vIMS Performance Metrics (Continued)

| Source | Metric Name                                                       |
|--------|-------------------------------------------------------------------|
|        | SCSCFAudioSessionSetupTimeAverage_scopeCurrent5MinutePeriod       |
|        | SCSCFAudioSessionSetupTimeVariance_scopeCurrent5MinutePeriod      |
|        | SCSCFAudioSessionSetupTimeHWM_scopeCurrent5MinutePeriod           |
|        | SCSCFAudioSessionSetupTimeLWM_scopeCurrent5MinutePeriod           |
|        | SCSCFAudioSessionSetupTimeCount_scopeCurrent5MinutePeriod         |
|        | SCSCFVideoSessionSetupTimeAverage_scopeCurrent5MinutePeriod       |
|        | SCSCFVideoSessionSetupTimeVariance_scopeCurrent5MinutePeriod      |
|        | SCSCFVideoSessionSetupTimeHWM_scopeCurrent5MinutePeriod           |
|        | SCSCFVideoSessionSetupTimeLWM_scopeCurrent5MinutePeriod           |
|        | SCSCFVideoSessionSetupTimeCount_scopeCurrent5MinutePeriod         |
|        | ICSCFSessionEstablishmentAttempts_scopeCurrent5MinutePeriod       |
|        | ICSCFSessionEstablishmentSuccesses_scopeCurrent5MinutePeriod      |
|        | ICSCFSessionEstablishmentFailures_scopeCurrent5MinutePeriod       |
|        | ICSCFSessionEstablishmentSuccessPercent_scopeCurrent5MinutePeriod |
| Bono   | QueueSuccessFailSuccesses_scopeCurrent5MinutePeriod               |
|        | QueueSuccessFailFailures_scopeCurrent5MinutePeriod                |
|        | QueueSuccessFailSuccessPercent_scopeCurrent5MinutePeriod          |
|        | QueueSuccessFailAttempts_scopeCurrent5MinutePeriod                |
|        | LatencyAverage_scopeCurrent5MinutePeriod                          |
|        | LatencyVariance_scopeCurrent5MinutePeriod                         |
|        | LatencyHWM_scopeCurrent5MinutePeriod                              |
|        | LatencyLWM_scopeCurrent5MinutePeriod                              |
|        | LatencyCount_scopeCurrent5MinutePeriod                            |
| K4M    | scscf-initial-reg-success-rate                                    |
|        | scscf-video-session-average-setup-time                            |
|        | scscf-audio-session-average-setup-time                            |
|        | icscf-user-session-establishment-success-rate                     |
|        | icscf-network-session-establishment-success-rate                  |

# 8

# **Troubleshooting Methodologies**

## Logs and log locations

Log for Smart Assurance Adapter is located at: /storage/vcops/log/adapters/SmartAssuranceAdapter

## Logging and troubleshooting

How do I increase logging levels if required?

To change the log label follow the below steps:

- 1 Go to Administration> Support > Logs.
- 2 From the **Group by** drop-down, select **Log Type**.
- 3 Select COLLECTOR.
- 4 Click Edit Properties icon, Edit Logger Configuration window appears.
- 5 Add a new Log Class by pressing + icon.
- 6 Enter the name of a log class to add: as com.vmware.sas.smart.assurance.adapter.
- 7 Change the Logging Level to All to get all the log.